# ■ Quick けあ Build53 ピックアップ

今回ご提供させていただきます『Build53』について、Build52から変更/追加された内容のうち、ポイントとなる項目をピックアップし、 各システムに分けてご紹介いたします。なお、仕様変更など重要な項目も含まれておりますので、必ずご確認していただきますようお願い致します。

| No | システム                         | 内容                                                                                                    | ページ |
|----|------------------------------|----------------------------------------------------------------------------------------------------|-----|
| 1  | 共通                           | 介護報酬請求データに取り込まれる予定または実績の取り扱いを変更致しました。<br><u> 介護報酬請求データ自動作成(再作成)時にレセプトに取り込まれる条件(内容)が変更となりますのでご注意ください。</u> | 2   |
| 2  | 居宅サービス系                      | 月間スケジュール画面のカレンダー形式に表示される合計単位数から限度額管理対象外分を除いて表示できるように対応致しました。                                             | 11  |
| 3  | 共通                           | 平成 27 年 8 月改定分の所得に応じた利用者の自己負担 2 割に対応致しました。                                                               | 12  |
| 4  | 特定入所者介護<br>サービス費             | 平成 27 年 8 月改定分の特定入所者介護サービス費(多床室:370 円→840 円)に対応致しました。                                                    | 14  |
| 5  | 短期入所生活介護(予防)<br>介護老人福祉施設(地域) | 平成 27 年 8 月改定分のサービスコード単価に対応致しました。                                                                        | 15  |
| 6  | 小規模多機能(予防)<br>複合型サービス        | 小規模多機能居宅介護/複合型サービスの短期利用の介護報酬請求に対応致しました。<br>※実際に国保請求できるのは7月請求(基本的に4月、5月提供分は月遅れ請求)からになりますのでご注意ください。        | 15  |
| 7  | その他                          | 公費86"原爆・被爆体験者医療"について制度改定後に対象外となるサービスコードが追加または削除となった場合の操作方法について<br>※長崎市の保険者(422014)の場合になります。              | 16  |

# 1. 介護報酬請求データに取り込まれる予定または実績の取り扱いを変更致しました。

バージョンアップ後、介護報酬請求データ自動作成(再作成)時にレセプトに取り込まれる条件が変更とされておりますのでご注意ください。

| 対象サービス                                                           | 変更内容                                                                                                    |
|------------------------------------------------------------------|----------------------------------------------------------------------------------------------------|
| 給付管理票を作成するサービス全般 ・居宅介護支援 ・地域包括支援センター ・小規模多機能型居宅介護 ・外部サービス利用型特定施設 | 給付管理票を予定または実績のどちらで作成するか指定することができます。<br>[実績評価を選択した場合]<br>① <mark>実績または予定外</mark> として入力した内容が給付管理票に取り込まれます。<br>②利用票形式画面に福祉用具貸与の情報が表画面上に表示されるようになります。(予定評価でも表示されます。)<br>③限度額超過時の割り振り調整を予定と実績に切り替えて設定できるよう対応しています。 |
| 居宅系サービス全般                                                        | <ul> <li>①実績または予定外として入力した内容が介護給費明細書に取り込まれます。</li> <li>②介護給費明細書の計画単位数には実績単位数と同じ値が取り込まれます。</li> <li>③限度額超過時の計画単位数を月間スケジュール画面より直接入力できるようになります。</li> </ul>                                                        |

【変更内容】

# 【給付管理票を作成するサービス全般(居宅介護支援事業所等)】

バージョンアップ後は、従来通りの予定ベースでの給付管理票作成方法が選択されています。実績ベースで給付管理票の作成を行う場合は、 下記の環境設定画面より設定を変更して頂く必要があります。

≪メニュー≫

【Quick けあ】 システム管理->システム情報->システム設定

【Quick けあ2】マスタ->環境設定->共通②

| [居宅介護支援サービスシステム] - 環境設定                                                                                                    |  |
|----------------------------------------------------------------------------------------------------|--|
| サービス事業別または職員別のシステム設定を行います                                                                                                    |  |
| サービス事業別 職員別 共通の 共通 ①給付管理を実績ベースで行う(暫定機能)にチェックします。                                                                                                    |  |
| <ul> <li>図 給力管理を実績ペースで行う(暫定機能)</li> <li>運用開始用: 前月 平成27年06月 ▼ 次月</li> <li>図 訪問リハビリテーションを20分以上を1回、40分以上を2回、60分以上を3回として算定する</li> <li>※未チェックの場合は従来通り、20分未満を1回、40分以上を3回として算定します</li> <li>運用開始月: 前月 平成26年08月 ▼ 次月</li> </ul> |  |
| □利用者請求で基準費用超過控除額を使用しない<br>②実績管理を開始する開始月を選択します。                                                                                                    |  |
|                                                                                                    |  |
| 保存」閉じる                                                                                                    |  |

#### ①実績または予定外として入力した内容が給付管理票に取り込まれます。

[居宅介護支援:利用票形式の画面]

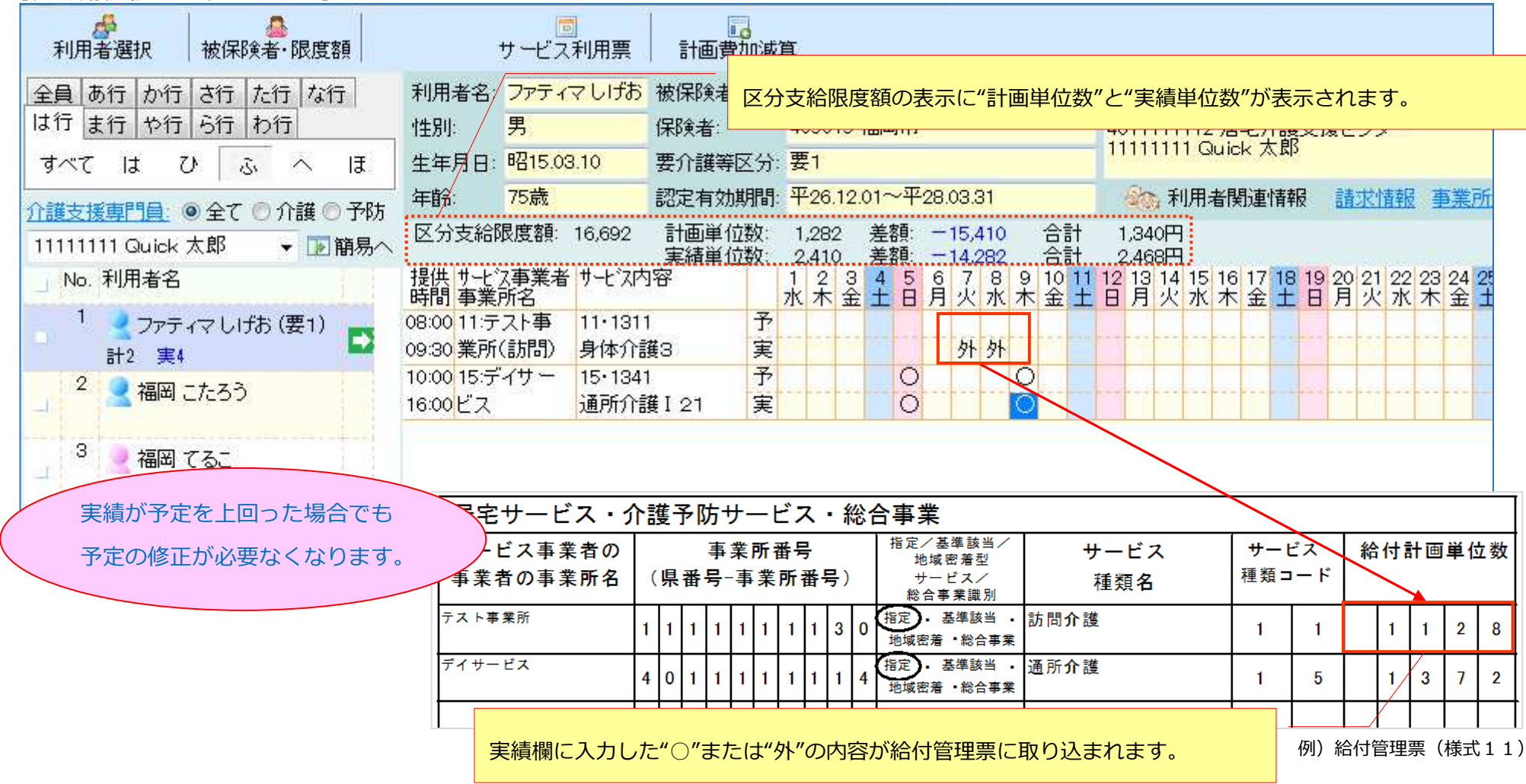

### ②利用票形式画面に福祉用具貸与の情報が表画面上に表示されるようになります。

#### [居宅介護支援:利用票形式の画面]

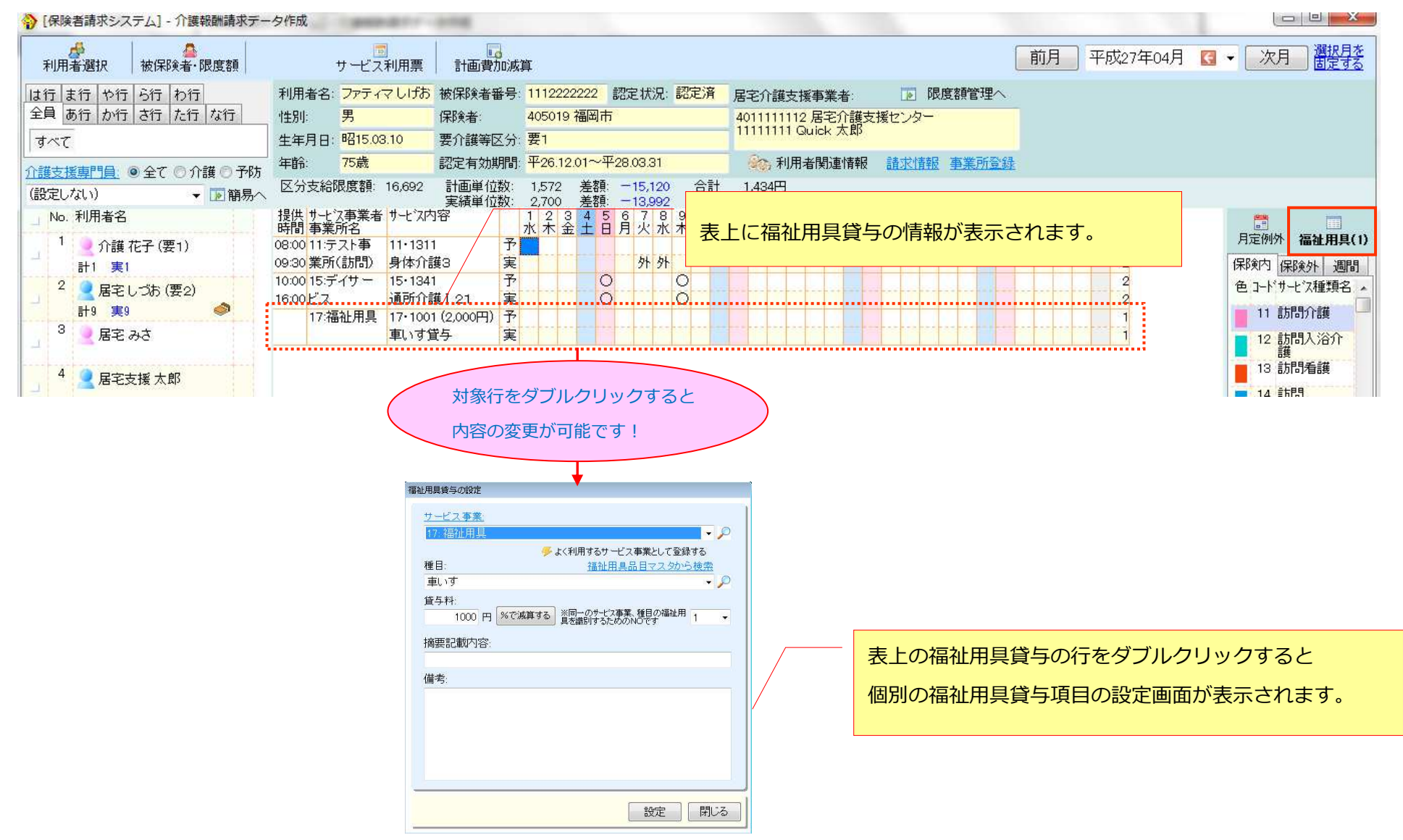

#### ③限度額超過時の割り振り調整を予定と実績に切り替えて設定できるよう対応しています。

#### [居宅介護支援:利用票形式の画面]

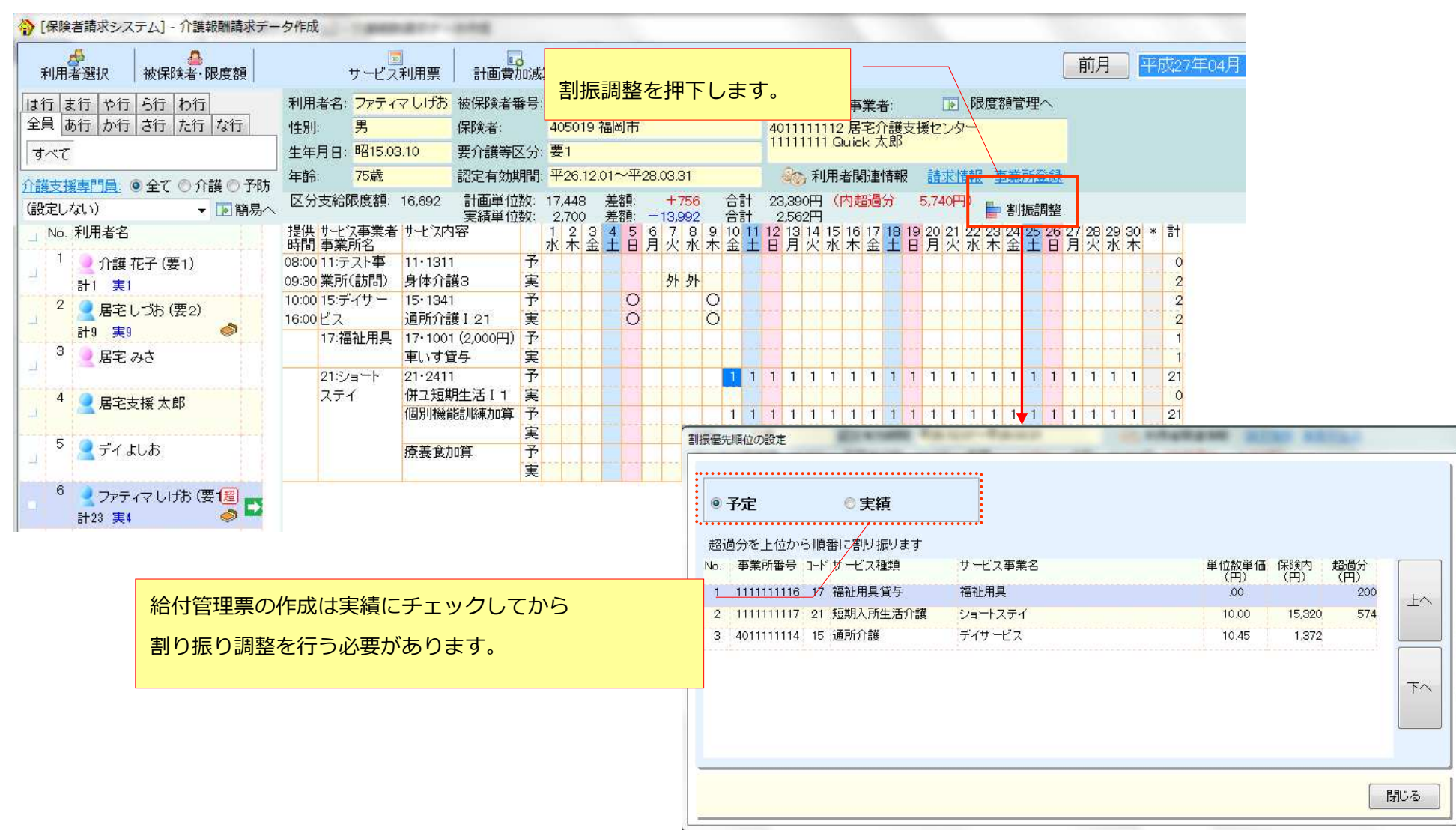

# 【居宅サービス全般】

# ①実績または予定外として入力した内容が介護給費明細書に取り込まれます。

[デイサービス:表/集計情報]

| цл<br>Э    | ミ績欄      | 場に入力した"C                  | " "△"または"外              | "の単位数が請求に用                                      | <b>又り</b> う          | 込まれます。                | D                   |                    | 刊/1             |          | (27 <del>4</del> | 04/-         |             |                             | _^/\/   |                 | 固定             | <u>ta</u>                |              |
|------------|----------|---------------------------|-------------------------|-------------------------------------------------|----------------------|-----------------------|---------------------|--------------------|-----------------|----------|------------------|--------------|-------------|-----------------------------|---------|-----------------|----------------|--------------------------|--------------|
| <b>5</b> . | <u> </u> | <br>日付 予定時間               | -<br>サ <i>ー</i> ビス内容(予) |                                                 | 実                    | 宝績時間                  | ب                   | <u>-ビス内</u> 9      | 容(宝)            |          | \                | 庾            | 位数          | .×€                         |         |                 |                |                          |              |
| 1          |          | 4(±)                      |                         |                                                 | 外                    | 10:00-15:00           | 通                   | 所介護 I              | 11              |          |                  |              | 426         |                             |         |                 |                |                          |              |
| 2          |          | 8(水) 10:00-15:<br>(5:00)  | 00 通所介護 I 11<br>昼食      | 426                                             | Δ                    | 10:00-15:00<br>(5:00) | 通通                  | 所介護 I<br>所介護人<br>食 | 11<br>浴介助       | 体制強性     | 比加算              |              | 486         |                             |         |                 |                |                          |              |
| 3          |          | 15(水) 10:00-15:<br>(5:00) | 00 通所介護 I 11<br>昼食      | 426                                             | 0                    | 10:00-15:00           | 通                   | 所介護 I              | 11              | + +      | *****            |              | 426         |                             |         |                 |                |                          |              |
|            |          |                           |                         |                                                 |                      |                       |                     |                    |                 |          |                  |              |             |                             |         |                 |                |                          |              |
|            |          |                           | L                       | 埋田                                              |                      |                       |                     |                    |                 |          |                  |              |             |                             | 例)      | 介護              | 給付             | 費明紙                      | ]書(          |
|            |          |                           | ļ                       | <u>埋田</u><br>                                   | <br>                 | 容                     | .+                  | t—Ľ                | ⊼⊐-             | -۲<br>-۲ |                  | 立数           | -           | 回数                          | 例)<br>サ | 介護<br><b>ービ</b> | 給付<br>ス単       | 費明紙                      | ]書(          |
|            |          |                           | ŀ                       | <u>埋由</u><br>サービ<br>通所介護 I 1                    | 」<br>スロ<br>1         | 内容                    | . <del>+</del><br>1 | ナービン<br>5 1        | Z⊐-<br>2 4      | -F       | 单(<br>4          | 立数<br>2      | -<br>۲      | <u>回数</u> .<br>3            | 例)<br>サ | 介護<br>ービ<br>1   | 給付:<br>ス単<br>2 | 費明紙<br>位数<br>7           | 書(<br>3      |
|            |          |                           |                         | 埋由<br>サービ<br>通所介護 I 1<br>給 <sup>通所介護入浴介助(</sup> | スレ<br>スレ<br>1<br>本制引 | <b>内容</b>             | .+<br>1<br>1        | ナービ<br>5 1<br>5 5  | Z⊐-<br>24<br>61 | ►        | <u>単(</u><br>4   | 立数<br>2<br>6 | (<br>6<br>0 | <mark>回数</mark> .<br>3<br>1 | 例)<br>サ | 介護<br>ービ        | 給付:<br>ス単<br>2 | 費明紙<br>位数<br>7<br>6<br>( | 唐(<br>公<br>3 |

7

## ②介護給費明細書の計画単位数には実績単位数と同じ値が取り込まれます。

[デイサービス:表/集計情報]

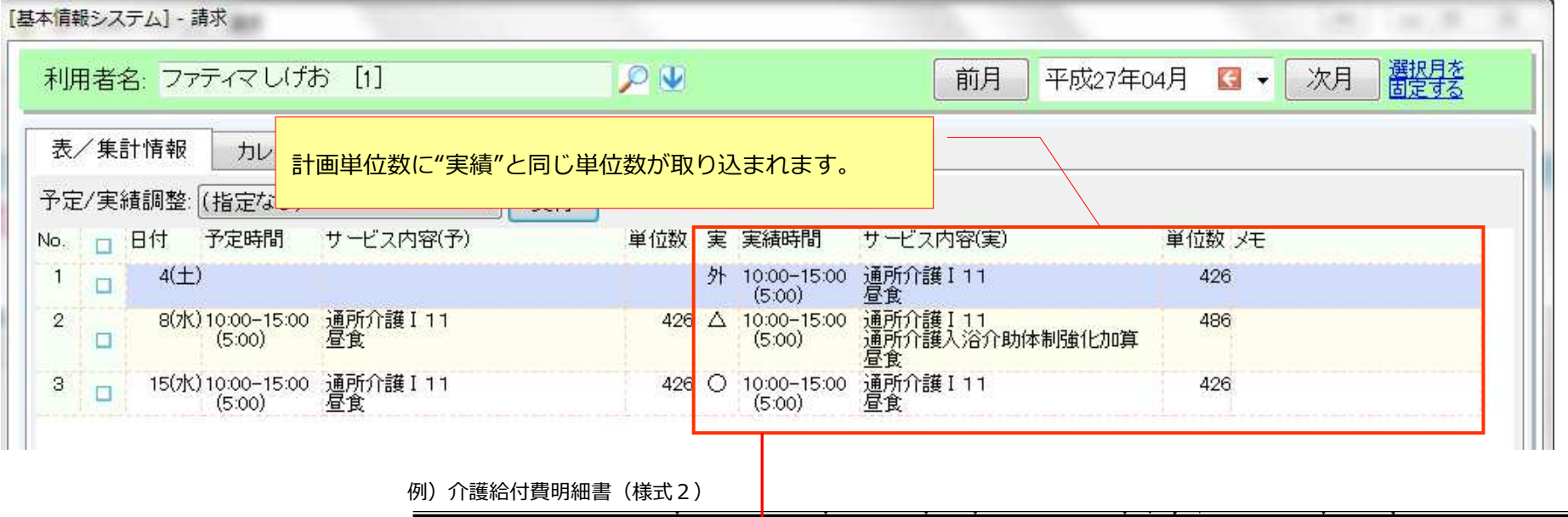

|    |                          | _ | _  |      |   |    |    | <br>- | _ |    |      | <br>_ | _ |   | -         | _       |       |          |    |      |      | 1     |      | -  |  |  |  |  |  |  |  |
|----|--------------------------|---|----|------|---|----|----|-------|---|----|------|-------|---|---|-----------|---------|-------|----------|----|------|------|-------|------|----|--|--|--|--|--|--|--|
|    | ①サービス種類⊐ード<br>/②名称       | 1 | 5  | 通所介護 |   |    |    | 通所介護  |   |    | 通所介護 |       |   |   |           |         |       |          |    |      |      |       |      |    |  |  |  |  |  |  |  |
|    | ③サービス実日数                 |   | .3 | 且    |   |    |    |       | 日 |    |      |       | 日 |   |           |         | B     |          |    |      |      |       |      |    |  |  |  |  |  |  |  |
|    | ④計画単位数                   |   |    | 1    | 3 | 3  | 8  |       |   |    |      |       |   |   |           |         |       |          |    |      |      | ]     |      |    |  |  |  |  |  |  |  |
| 請  | ⑤限度額管理<br>対象単位数          |   |    | 1    | 3 | 3  | 8  |       |   |    |      |       |   |   |           |         |       |          |    |      |      |       |      |    |  |  |  |  |  |  |  |
| 求  | ⑥限度額管理<br>対象外単位数         |   |    |      |   |    | 0  |       |   |    |      |       |   |   |           |         |       |          |    |      |      | 給付率(/ | 100) | Ι  |  |  |  |  |  |  |  |
| 谻  | ⑦給付単位数(④5)<br>のうち少ない数)+⑥ |   |    | 1    | 3 | 3  | 8  |       |   |    |      |       |   |   |           |         |       |          |    |      |      | /日1/今 | 90   | 1  |  |  |  |  |  |  |  |
| 赤計 | ⑧公費分単位数                  |   |    |      |   |    | 0  |       |   |    |      |       |   |   |           | Ę       | 目結    | が        | ዮቭ | ゠゙゚ゟ | · FI | 回った場合 | 今でも  |    |  |  |  |  |  |  |  |
| 押  | ⑨単位数単価                   | 1 | 0  | 4    | 5 | 円/ | 単位 |       |   | 円/ | ´単位  |       |   | Y |           | -       | C-124 |          |    |      | ,    |       |      |    |  |  |  |  |  |  |  |
| 개찌 | ⑩保険請求額                   |   | 1  | 2    | 5 | 8  | 3  |       |   |    |      |       |   |   |           | Ť       | 定     | <u>ත</u> | ⑧] | Eガ   | 必    | 要なくなり | ります。 |    |  |  |  |  |  |  |  |
|    | ①利用者負担額                  |   |    | 1    | 3 | 9  | 9  |       |   |    |      |       |   |   | $\square$ | <b></b> |       |          |    |      |      |       |      | 1  |  |  |  |  |  |  |  |
|    | ⑩公費請求額                   |   |    |      |   |    | 0  |       |   |    |      |       |   |   |           |         |       |          |    |      |      |       | 0    | l. |  |  |  |  |  |  |  |
|    | 13公費分本人負担                |   |    |      |   |    | 0  |       |   |    |      |       |   |   |           |         |       |          |    |      |      |       | 0    | (  |  |  |  |  |  |  |  |

## ③限度額超過時の計画単位数を月間スケジュール画面より直接入力できるようになります。

<u>例)Quick けあ 2:【メニュー】: 請求->サービス実績</u>

### Ⅰ.利用者一覧より対象者を選択し、"■計画単位数"をクリックします。

| - | ┣ [保険者請求 | システム] - 介  | 護報酬請求デー      | 一夕作成            |          |              |             |                          |                         |              |              |             | L        | ») (o 6          | <b>x</b>    |
|---|----------|------------|--------------|-----------------|----------|--------------|-------------|--------------------------|-------------------------|--------------|--------------|-------------|----------|------------------|-------------|
|   | サービス事業   | 15: デイサ    | ービス          |                 |          |              |             |                          | 前月                      | 平成27年        | ₹04月         | € -         | 次月       | 3 選択月を<br>固定する   | 2           |
|   | フリカ・ナ:   |            |              | 利用区分:           | (設定)     | ばい)          |             | 要介護状態                    | 國区分: (設)                | 定しない)        |              | -           |          |                  |             |
|   | 利用者ID:   |            |              | 検索区分:           | (設定)     | /むい)         |             | <u>   当月の</u>            | 要介護認定性                  | <u> 青報なし</u> |              |             |          |                  |             |
|   | 地域:      | (設定しない     | n) 🗸         | 担当者:            | (設定)     | ばい)          |             | ■当月に                     | 計画/実施な                  | いの利用         | 者を表          | 示しない        |          |                  |             |
|   | 居宅介護支    | (援事業者:     | (設定しない       | .i)             |          |              |             |                          |                         | ₽ 公費         | <b>赴</b> 種類: | (設定し        | ない)      |                  | •           |
|   | 口 No. 禾  | 川用者ID<br>- | 利用           | 者名              | 性別       | 認定<br>状況     | 要介護<br>状態区分 | 要介護認知                    | 定有効期間                   | 予定<br>回数     | 実施<br>回数     | キャンセル<br>回数 | 公費<br>有無 | 計画<br>単位数        |             |
|   |          | 5.         | ף ז<br>ייד 7 | いつつつ<br>ティマ しげお |          | 8定/月一<br>8定済 | 安o<br>要1    | 平26.09.01~<br>平26.12.01~ | ~ <del>平</del> 28.03.31 | 2            | 3            | 0           | *        | 【自動設定】<br>【自動設定】 |             |
|   | ·        |            |              |                 | <u> </u> | UAL //1      | ~ .         | 1 20.1 2.01              | 1 20.00.01              |              | •••••        | ÷           |          |                  |             |
|   |          |            |              |                 |          |              |             |                          |                         |              |              |             |          |                  |             |
|   |          | ニュー 週打     | 記: 第1週       | [(03/30~04      | /05) •   | · in         | 間スケショール(    | 互換用)                     | 1月:                     | 者情報          | <b>二</b> 計i  | <u> </u>    | >        | 月間スケシ            | <u>ו-ב"</u> |
|   | 算定項目     | 一覧入力       | 提供票印刷        | り<br>提供票テ       | ~-9交换    | ] 月          | 間実績集計表      |                          |                         |              |              |             |          | 2                | 引じる         |

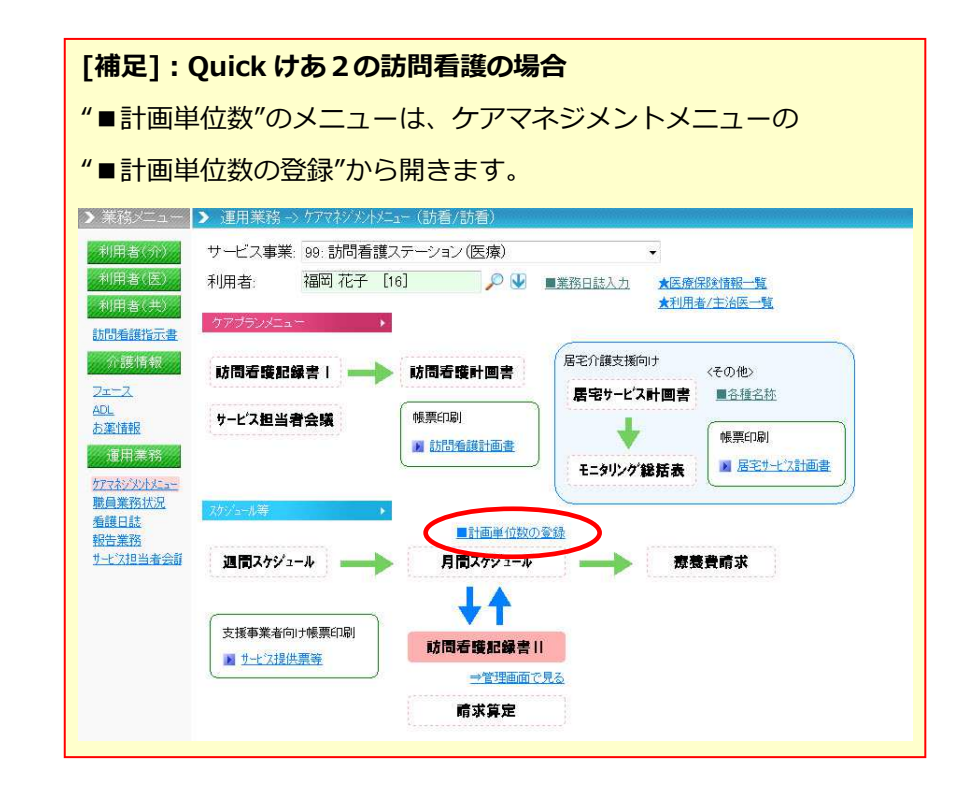

⇒次ページへ

## Ⅱ."計画単位数を設定する"をチェックし、区分支給限度基準内単位数を入力し保存します。

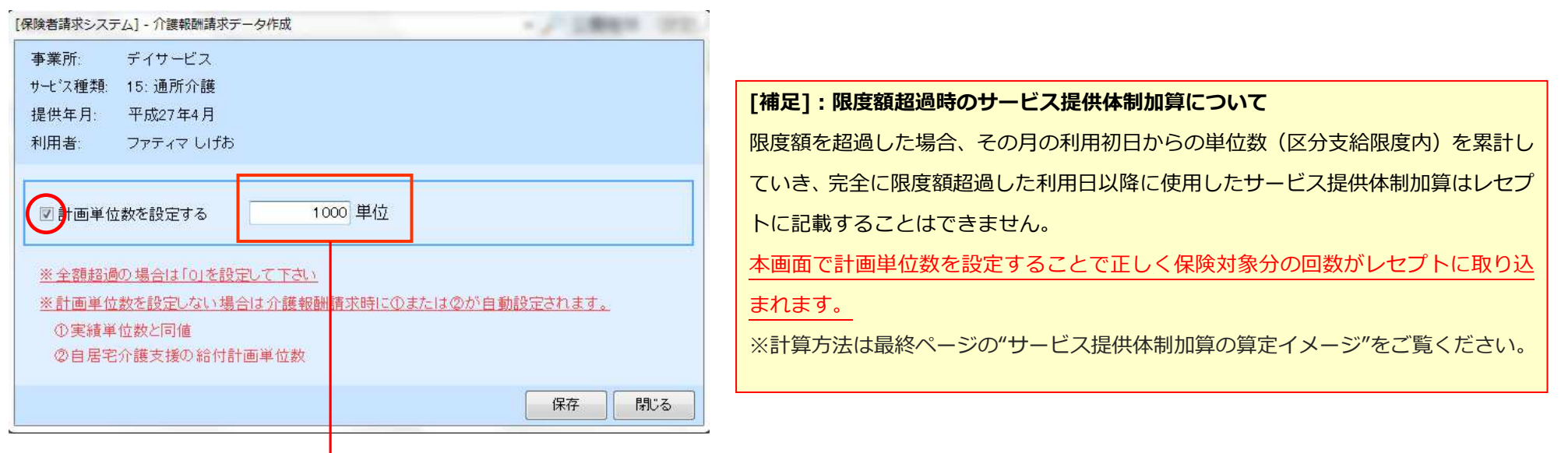

| Γ      | <ol> <li>①サービス種類コード</li> <li>✓②名称</li> </ol> | 1 | 5 | 通用 | 斤介 | 頀  |    |   |           |   |     |     |              |            |          |        |     |    |                 |       |                   |     |                 |            |              |   |   |     |    |   |
|--------|----------------------------------------------|---|---|----|----|----|----|---|-----------|---|-----|-----|--------------|------------|----------|--------|-----|----|-----------------|-------|-------------------|-----|-----------------|------------|--------------|---|---|-----|----|---|
|        | ③サービス実日数                                     |   | 3 | 4  |    |    |    |   | 日         |   |     |     |              |            | 日        |        |     |    |                 |       | 日                 |     |                 |            |              |   |   |     |    |   |
|        | ④計画単位数                                       |   |   | 1  | 0  | 0  | 0  | D |           |   |     |     |              |            |          |        |     |    |                 |       |                   |     |                 |            |              |   |   |     |    |   |
| 請      | ⑤限度額管理<br>対象単位数                              |   |   | 1  | 3  | 3  | 8  |   |           |   |     |     |              |            |          |        |     |    |                 |       |                   |     |                 |            |              |   |   |     |    |   |
| 求      | ⑥限度額管理<br>対象外単位数                             |   |   |    |    |    | 0  |   | $\square$ | 千 | ≣ሐጊ | ±-1 | . <i>†</i> - | <b>マ</b> 4 | ><br>士 3 | k∕⊃re  | 中国  | 主淮 | 内岸              | 化力法   | ₭₶₼ヾ              | ≢⊐  | = +             | <b>ก</b> ≠ | ्त           |   |   | 100 | )) |   |
| 役<br>御 | ⑦給付単位数(④⑤<br>のうち少ない数)+⑥                      |   |   | 1  | 0  | 0  | 0  |   |           |   | 町八  |     | JIC          | 四7.        | ) X      | עיוםיו | (反2 | 至午 | РЛ <del>Т</del> | -11/3 | zX/J <sup>.</sup> | 177 | NC <sup>4</sup> | 113        | 、 <b>9</b> o | , |   |     | 9  | 0 |
| 未計     | ⑧公費分単位数                                      |   |   |    |    |    | 0  |   |           |   |     |     |              |            |          |        |     |    |                 |       |                   |     |                 |            | 公            | 費 |   |     |    |   |
| 加      | ⑨単位数単価                                       | 1 | 0 | 4  | 5  | 円/ | 単位 |   |           |   | 円/  | 単位  |              |            |          |        | 円/  | 単位 |                 |       |                   |     | 円/              | 単位         |              |   | 合 | 計   |    |   |
| 们用     | ①保険請求額                                       |   |   | 9  | 4  | 0  | 5  |   |           |   |     |     |              |            |          |        |     |    |                 |       |                   |     |                 |            |              |   | 9 | 4   | 0  | 5 |
|        | ①利用者負担額                                      |   |   | 1  | 0  | 4  | 5  |   |           |   |     |     |              |            |          |        |     |    |                 |       |                   |     |                 |            |              |   | 1 | 0   | 4  | 5 |
|        | ⑩公費請求額                                       |   |   |    |    |    | 0  |   |           |   |     |     |              |            |          |        |     |    |                 |       |                   |     |                 |            |              |   |   |     |    | 0 |
|        | ⑬公費分本人負担                                     |   |   |    |    |    | 0  |   |           |   |     |     |              |            |          |        |     |    |                 |       |                   |     |                 |            |              |   |   |     |    | 0 |

2. 月間スケジュールのカレンダー形式画面に表示される合計単位数から限度額管理対象外分を除いて表示できるように対応致しました。

≪メニュー≫

【Quick けあ】 各運用メニュー->月間スケジュール

【Quick けあ2】請求->サービス実績

### [デイサービス実績画面]

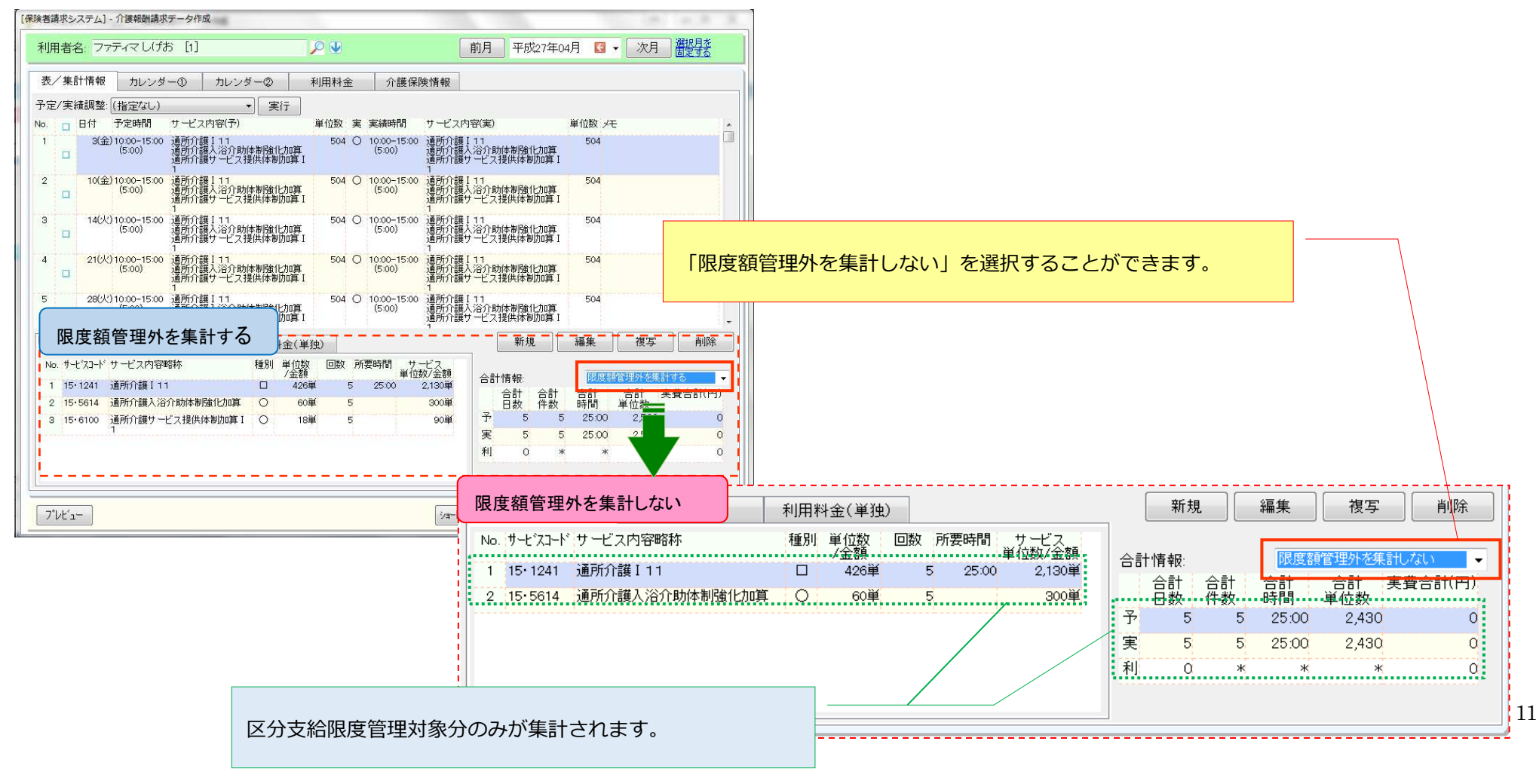

# 3. 平成 27 年8月改定分の所得に応じた自己負担2割に対応致しました。

≪メニュー≫

【Quick けあ2】利用者情報->保険給付率

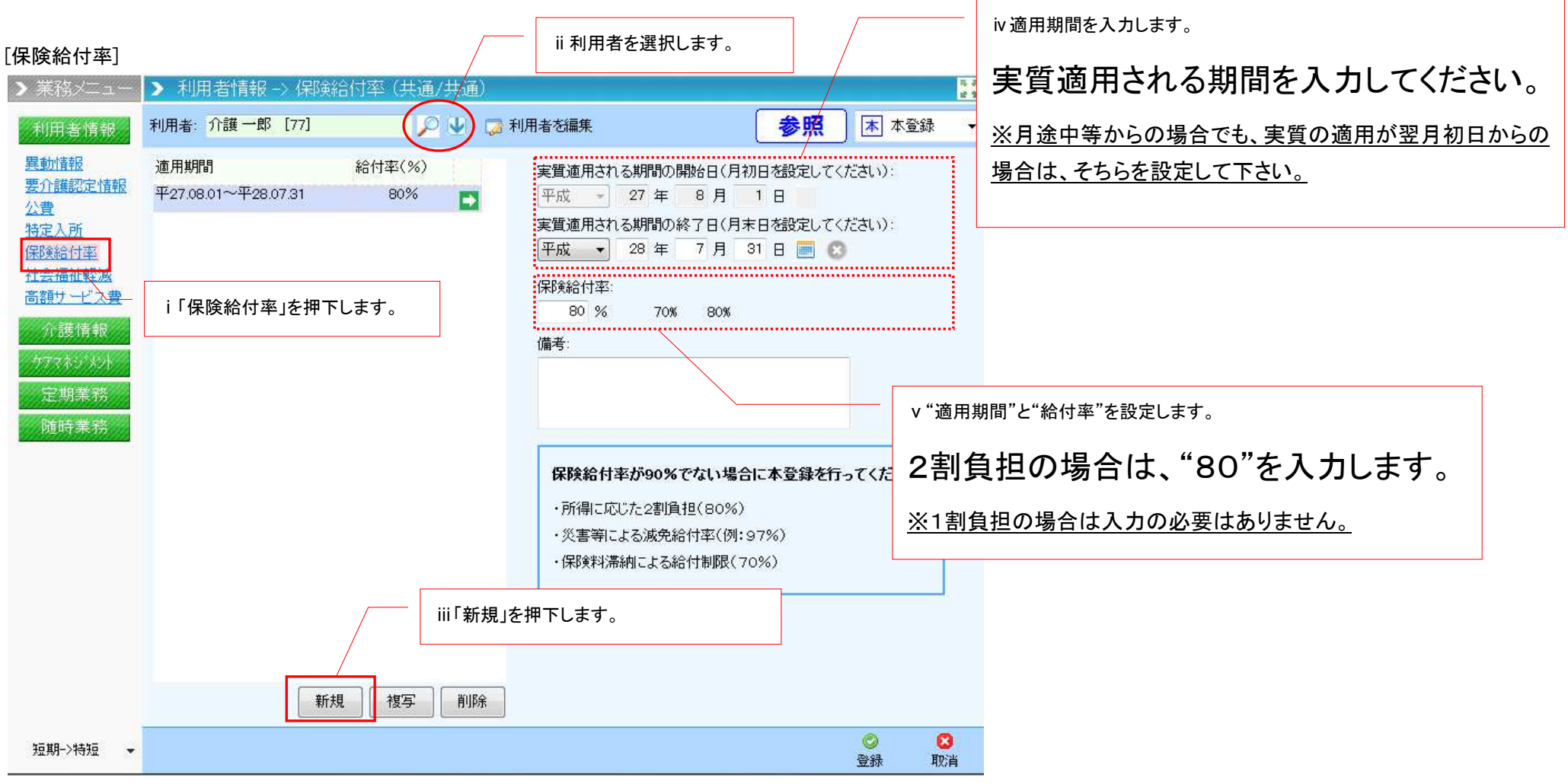

#### ≪メニュー≫

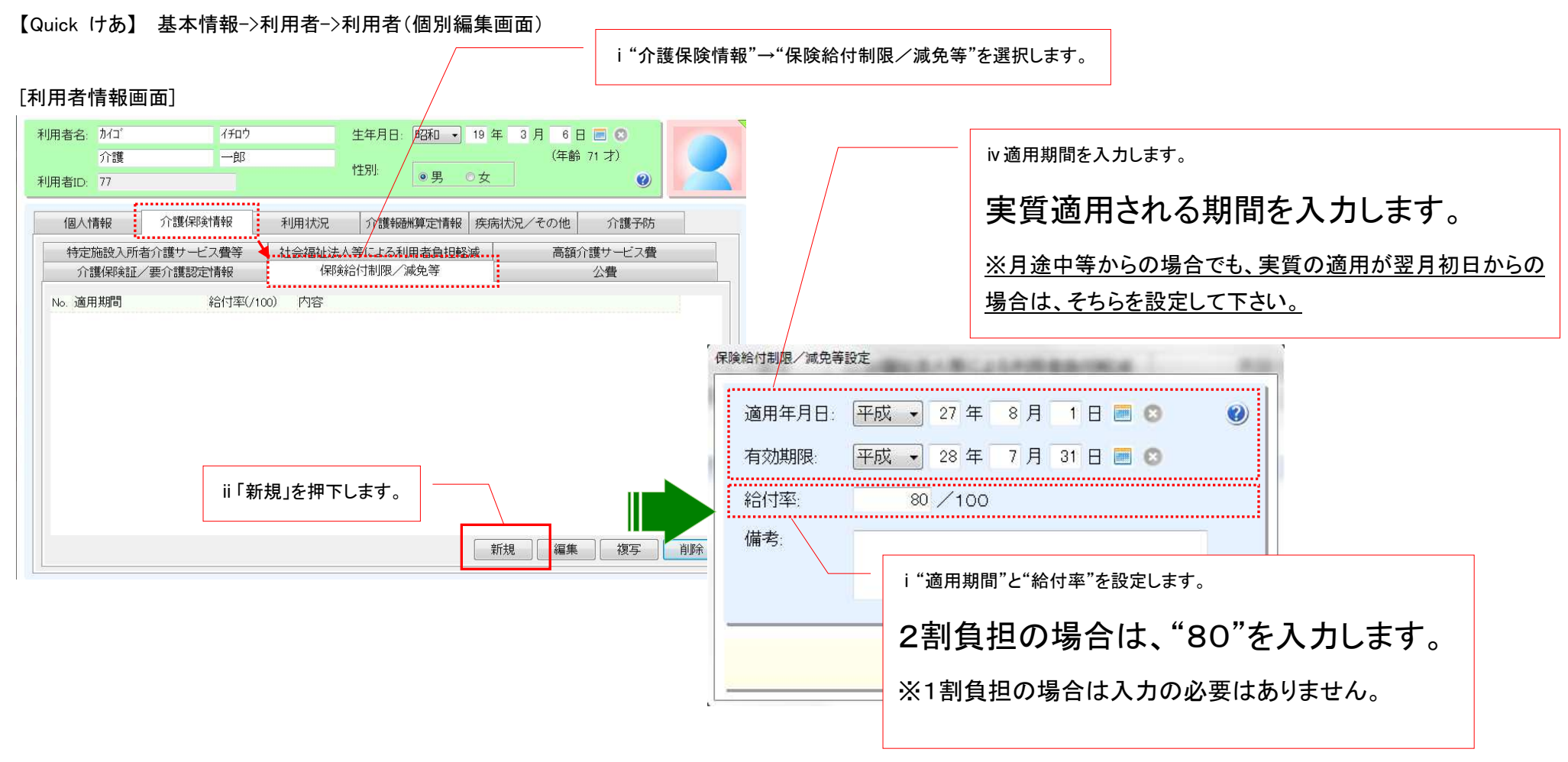

## 4. 平成 27 年 8 月改定分の特定入所者介護サービス費(多床室: 370 円→840 円)に対応致しました。

平成 27 年 8 月より、介護老人福祉施設(地域密着含む)と短期入所生活介護(予防含む)の多床室の基準額が 370 円から 840 円に変更となります。 多床室の利用料金マスタの単価は手動で変更する必要がありますので、該当する場合のみ以下の作業をお願い致します。

≪メニュー≫

【Quick けあ】 基本情報->事業者->利用料金

【Quick けあ2】請求->利用料金

| 事務所       ビンスタム定義を表示す。         アレーン復観時の4時間度をAll-ム       システム定意を1時間に         シーンに改善した。       システム定意を1時間に         基本が度(認定しな.)       基本の度(認定しな.)         本本が度(認定しな.)       基本の性         主なが度(認定しな.)       基本の性         主なが度(認定した。)       基本の性         2 希望を       新設         2 希望を       新設         2 希望を       新設         2 希望を       第二日         2 希望を       第二日         2 希望を       第二日         2 希望を       第二日         2 希望を       第二日         2 希望を       第二日         2 希望を       第二日         2 希望を       第二日         3 第20101       1000       1         4       可良のが明時を       1000         1000       1       中市ののの1         11       第二日       1000         11       第二日       1000         11       第二日       1000         11       第二日       1000         11       第二日       1000         11       第二日       1000         11       第二日       1000         11       1000       1         11       1000 <t< th=""><th>システム管理] - 利用料金</th><th>── 平 27.08.01 の履歴が追加された状態になります。</th></t<>                                                                                                | システム管理] - 利用料金                                                                                                    | ── 平 27.08.01 の履歴が追加された状態になります。                                                                                                    |
|----------------------------------------------------------------------------------------------------|----------------------------------------------------------------------------------------------------|----------------------------------------------------------------------------------------------------|
| 基本分類       (1)       基本分類       第一個       第二個       第二       第二       第二       第二       第二       第二       第二       第二       第二       第二       第       第二       第二       第二       第二       第二       第二       第二       第二       第二       第二       第二       第二       第二 | <ul> <li>事業所サービス種類別の利用料金を登録します</li> <li>⇒ステム定義を表示する</li> <li>サービス種類: 51:介護福祉施設サービス</li> <li>システム定義を初期化</li> </ul>                                                                                                    |                                                                                                    |
| □□□□□□□□□□□□□□□□□□□□□□□□□□□□□□□□□□□□□                                                                                                    | 基本分類(設定しない)     基準日:2015/05/15       No. 基本分類名     利用料金名     単価種別     単価門     単位     説 標格目: 註編 医療     夏新日     夏新日       1. 含量     企業     原本     第二     1.032     ***     **     **     **     **     **     **     **     **     **     **     **     **     **     **     **     **     **     **     **     **     **     **     **     **     **     **     **     **     **     **     **     **     **     **     **     **     **     **     **     **     **     **     **     **     **     **     **     **     **     **     **     **     **     **     **     **     **     **     **     **     **     **     **     **     **     **     **     **     **     **     **     **     **     **     **     **     **     **     **     **     **     **     **     **     **     **     **     **     **     **     **     **     **     **     **     **     **     **     **     **     **     **     **     **     **     ** | No. 適用開始日       基本分型       居住費         1 平25 01 01       1 甲25 01 01         2 平27.04 01       3 平27.06 01         3 平27.06 01       昭称1:         ii 適用開始日に"2015/08/01"を設定します。         略称1:       ii 適用開始日に"2015/08/01"を設定します。         時校2:       通用終7日:         2 平27.06 01       『         1 田銀2:       2015/08/01         9       第位:         1 日にごぎ       『         適用除了日:       2015/05/15         第定単位:       1日にごぎ         単価種別:       固定         単価種別:       固定         単価種類!       過日設定(算定項目)         単田設定(算定項目)       運用設定(算項目)         単品設定(算定項目)       運用設定(算加知費)         イリロージー       一         ・       1 「復写」を押下します。         / 「保存」を押下します。 |

## 5. 平成 27 年 8 月改定分のサービスコード単価に対応致しました。

平成 27 年 8 月提供分より、自動的に単価が変更となりますので、お客様側の作業は必要ありません。

[対象サービス]

21:短期入所生活介護/24:介護予防短期入所生活介護/51:介護老人福祉施設/54:地域密着型介護老人福祉施設

### 6. 小規模多機能居宅介護(予防)/複合型サービスの短期利用の介護報酬請求に対応致しました。

本バージョンで介護報酬請求に対応しておりますが、4 月、5 月提供分の国保請求は7 月請求から受付可能になりますのでご注意下さい。 なお、自事業所で短期利用のサービスを行われる場合は、職員や利用料金マスタ等の登録が必要となりますので、ヘルプデスクまでご連絡下さい。

【請求可能となる時期】

①小規模多機能型居宅介護(短期利用)※予防複合型含む

·請求対象:介護給付費明細書(様式2,2-2)

·請求可能時期:7 月

②居宅介護支援または地域包括支援センター

・請求対象:介護給付費明細書(様式7)/給付管理票(様式11)※
・請求可能時期:7 月

※小規模多機能(短期利用)以外でデイサービスや訪問介護等のサービスを使用している場合、 給付管理票から小規模多機能型居宅介護(短期利用)分を除けば請求することが可能です。 ただし、7 月以降に給付管理票を"修正"の区分で再請求する必要があります。

#### 7. 公費86"原爆・被爆体験者医療"の適用対象外となるサービスコードの設定方法について

5/21時点では、適用対象外となるサービスコードが公表されていない為、お手数をおかけ致しますが、公表後に本手順で設定頂きますようお願い致します。

≪メニュー≫

【Quick けあ】 システム管理->介護保険マスタ->公費マスタ

【Quick けあ2】システム管理-><介護>公費

### [公費マスタ画面]

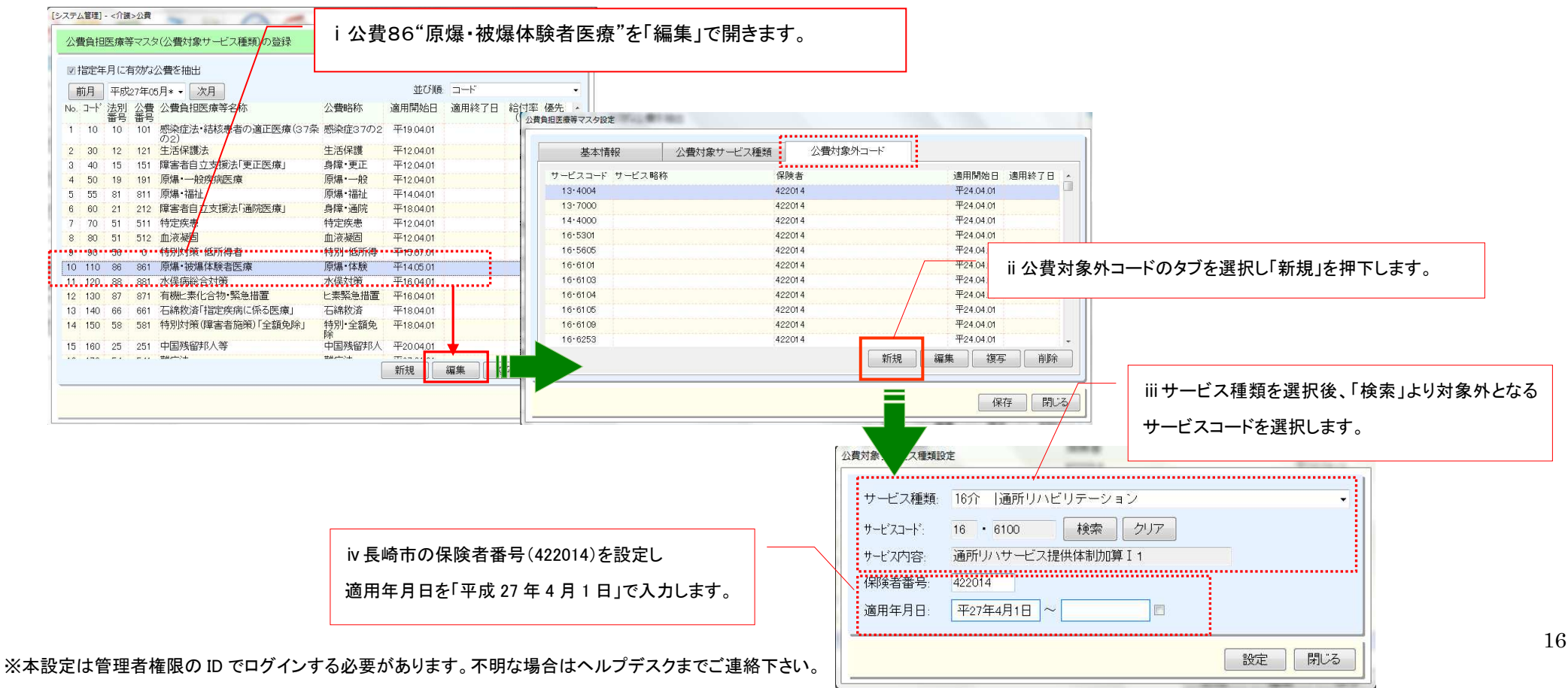

■ 別紙:区分支給限度額超過時のサービス提供体制加算の算定イメージ

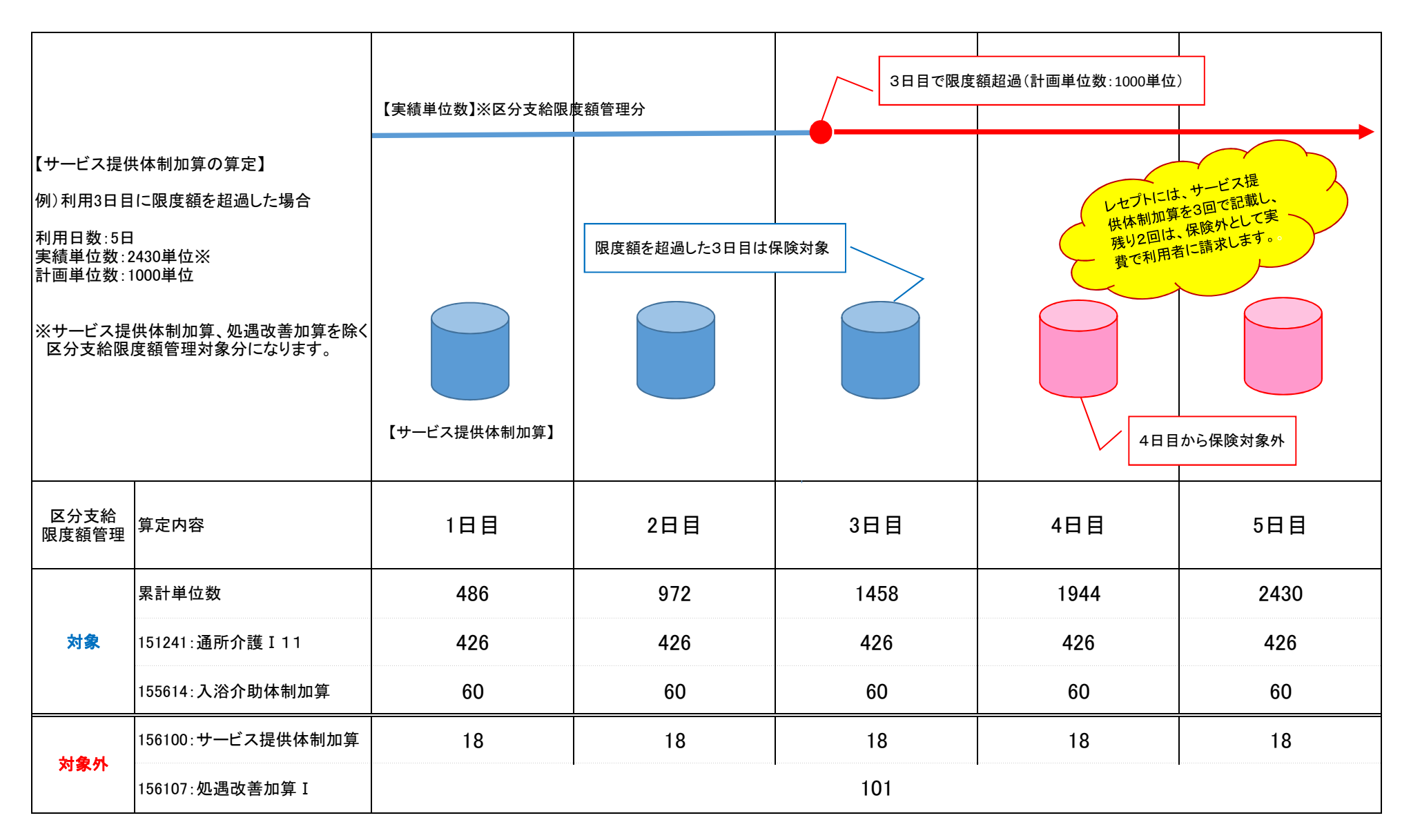